## راهنمای ثبت درخواست گواهی موقت پایان تحصیلات

جهت ثبت درخواست گواهی موقت پس از مراجعه به سامانه جامع آموزش(سیستم گلستان) از منوی پیشخوان خدمت اقدام نمایید.

\*تذکر مهم :برای دانشجویانی که تاریخ فارغ التحصیلی آنها <u>بعد از ۱۳۹۵/۰۷/۰۱ می</u> باشد لازم است گزارش فارغ التحصیلی قبلا به پرونده الکترونیکی ارسال شده باشد.در صورتی که به هر دلیل گزارش فارغ التحصیلی به پرونده الکترونیک ارسال نشده باشد هنگام ثبت درخواست با خطای "کد ۲۹۳۶۱-۱ : مدرک موردنظر برای دانشجو وجود ندارد" مواجه می شود و امکان ثبت درخواست وجود ندارد. بنابراین لازم است دانشجو به دانشکده مراجعه و کارشناس مربوطه اقدام به ارسال گزارش فارغ التحصیلی نماید .بعد از درج گزارش در پرونده الکترونیکی دانشجو امکان ثبت درخواست امکان پذیر خواهد بود.

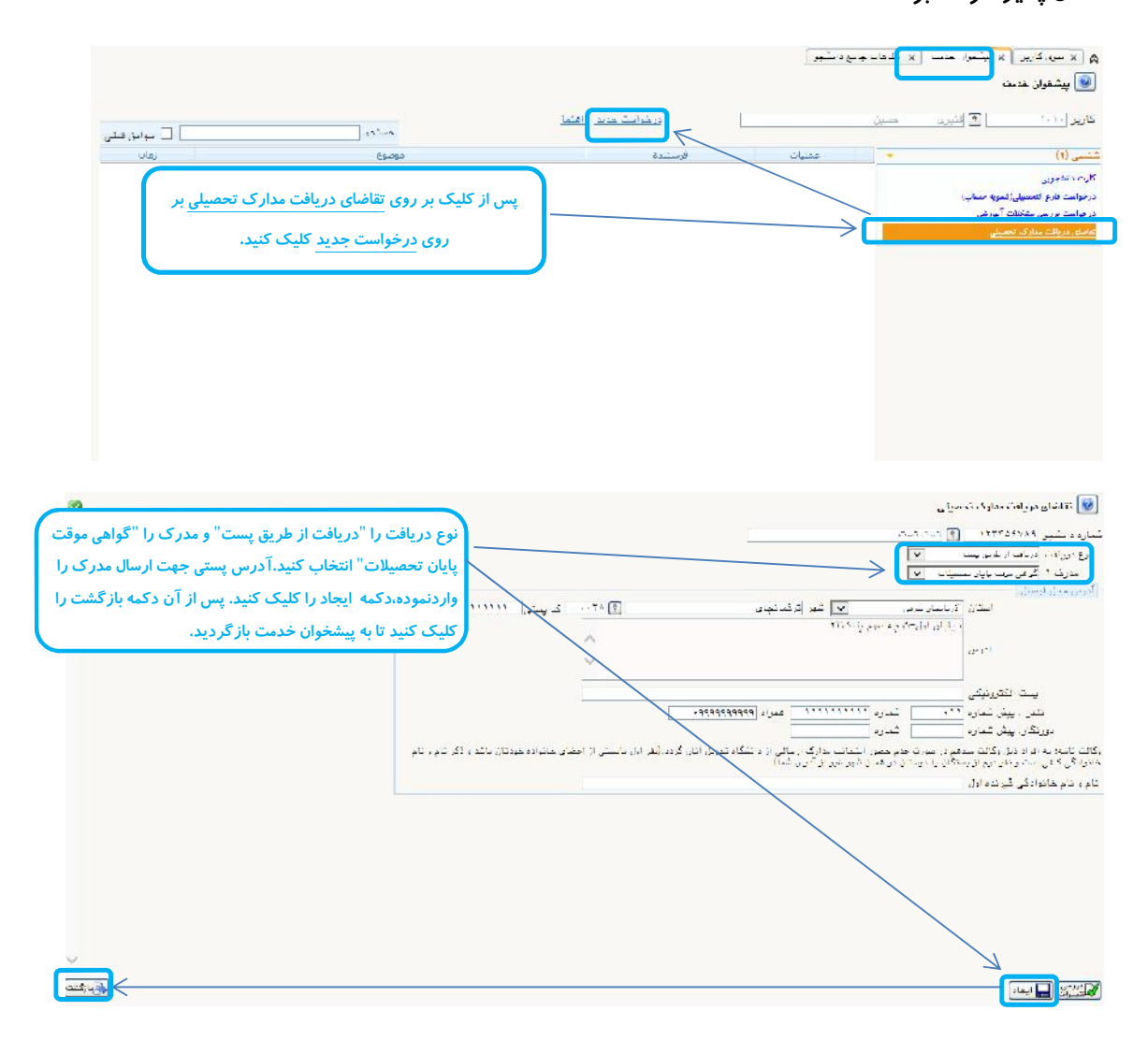

در این قسمت پس از پرداخت هزینه و بارگذاریمدارک،درخواست را به کارشناس ارسال نمایید.

\*هنگام ارسال درخواست به کارشناس اگر نیاز به پیامی به کارشناس هست در قسمت توضیح درج کنید.

| 1890/11/10 - 15:41 | صیلی(گواهی موقت) - تکمیل فرم آدرس پستی -ارسال مدارك گواهی موقت -<br>ایید جهت ارسال درخواست - ۱۲۳۴۵۶۷۸۹ - تست تست                                                                                                    | ارسال مدارك تج<br>پرداخت هزینه-تا                                                                                                    | تست تست                                                                                                    |                                                                                                    |
|--------------------|----------------------------------------------------------------------------------------------------|----------------------------------------------------------------------------------------------------|----------------------------------------------------------------------------------------------------|----------------------------------------------------------------------------------------------------|
|                    | درخواست به کارشناس                                                                                                    | ، مدارك مرحله ٢-ارسال د                                                                                                    | نشجو مرحله۲-ارسال                                                                                                    | مرحله ( پرداختهای الکتروبیکی دا:                                                                                                    |
|                    | ×                                                                                                    |                                                                                                    | L                                                                                                    | geonies auguste and generate 🖉                                                                                                    |
| Ĵ                  | type yn type yn type | مارك من مسلح معادلاتكانه بناء<br>معند ومعاد المعدولة المراك معادلة المعاد<br>الما معاد أن ما معادية ألوادي<br>الما معند أن ماه والشيخ الويس | را ی دو دیرکر (میکی (یکی کر این میلی<br>الدریکی<br>1. برای بین الدین داندان و این (یکی این ا<br>1. برای بین الدین داند. میدواندگر (یمان)                                          | روی (۱۹۹۵ (۱۹۹۵ - ۱۹۹۵)) میلی (۱۹۹۵ - ۱۹۹۵) میلی (۱۹۹۵ - ۱۹۹۵) میلی (۱۹۹۵) میلی (۱۹۹۵) میلی                                                                                                    |
|                    |                                                                                                    | ج.<br>17 مند (2011)<br>10 مند (2011)                                                                                                    | ی میش وی میشود.<br>میش وی میش دیشت را استی وقتی بیش<br>و ۲۰ ایش میش بیش بیش ۲۰۰ و میشود (۲۰ ایش 100 ایش 100 ایش 100 ایش 100 ایش 100 ایش 100 ایش 100 ایش 100 ایش 100 ای<br>بیش بیش | An N 15 2 N 14 and 1<br>The second second seco |
|                    |                                                                                                    |                                                                                                    |                                                                                                    |                                                                                                    |
|                    |                                                                                                    |                                                                                                    | - y                                                                                                    |                                                                                                    |

پس از ارسال به کارشناس و بررسی توسط ایشان مدرک گواهی موقت پایان تحصیلات شما چاپ و پست خواهد شد.

\*در صورتی که اشکالی وجود داشته باشد کارشناس از طریق گردش کار به اطلاع شما خواهد رساند.بنابراین به گردش کار دقت کنید.

\*پس ارسالگواهی موقت به اتوماسیون اداری، گردش کار از طریق زدن <u>تیک سوابق</u> قبلی و در آیکون گردش کار اتوماسیون، امکانپذیر خواهد بود.

| ۲۸       ۲۰۰       ۲۰۰       ۲۰۰       ۲۰۰       ۲۰۰       ۲۰۰       ۲۰۰       ۲۰۰       ۲۰۰       ۲۰۰       ۲۰۰       ۲۰۰       ۲۰۰       ۲۰۰       ۲۰۰       ۲۰۰       ۲۰۰       ۲۰۰       ۲۰۰       ۲۰۰       ۲۰۰       ۲۰۰       ۲۰۰       ۲۰۰       ۲۰۰       ۲۰۰       ۲۰۰       ۲۰۰       ۲۰۰       ۲۰۰       ۲۰۰       ۲۰۰       ۲۰۰       ۲۰۰       ۲۰۰       ۲۰۰       ۲۰۰       ۲۰۰       ۲۰۰       ۲۰۰       ۲۰۰       ۲۰۰       ۲۰۰       ۲۰۰       ۲۰۰       ۲۰۰       ۲۰۰       ۲۰۰       ۲۰۰       ۲۰۰       ۲۰۰       ۲۰۰       ۲۰۰       ۲۰۰       ۲۰۰       ۲۰۰       ۲۰۰       ۲۰۰       ۲۰۰       ۲۰۰       ۲۰۰       ۲۰۰       ۲۰۰       ۲۰۰       ۲۰۰       ۲۰۰       ۲۰۰       ۲۰۰       ۲۰۰       ۲۰۰       ۲۰۰       ۲۰۰       ۲۰۰       ۲۰۰       ۲۰۰       ۲۰۰       ۲۰۰       ۲۰۰       ۲۰۰       ۲۰۰       ۲۰۰       ۲۰۰       ۲۰۰       ۲۰۰       ۲۰۰       ۲۰۰       ۲۰۰       ۲۰۰       ۲۰۰       ۲۰۰       ۲۰۰       ۲۰۰       ۲۰۰       ۲۰۰       ۲۰۰       ۲۰۰       ۲۰۰       ۲۰۰       ۲۰۰       ۲۰۰       ۲۰۰       ۲۰۰       ۲۰۰       ۲۰۰       ۲۰۰                                                                                                    |                  |                                                                                                    |                                                                                                    |                              |                                |                              |                  |      | پیشحوان <mark>حدمت</mark> |
|----------------------------------------------------------------------------------------------------|------------------|----------------------------------------------------------------------------------------------------|----------------------------------------------------------------------------------------------------|------------------------------|--------------------------------|------------------------------|------------------|------|---------------------------|
| هارات       ۲۰       ۲۰       ۲۰       ۲۰       ۲۰       ۲۰       ۲۰       ۲۰       ۲۰       ۲۰       ۲۰       ۲۰       ۲۰       ۲۰       ۲۰       ۲۰       ۲۰       ۲۰       ۲۰       ۲۰       ۲۰       ۲۰       ۲۰       ۲۰       ۲۰       ۲۰       ۲۰       ۲۰       ۲۰       ۲۰       ۲۰       ۲۰       ۲۰       ۲۰       ۲۰       ۲۰       ۲۰       ۲۰       ۲۰       ۲۰       ۲۰       ۲۰       ۲۰       ۲۰       ۲۰       ۲۰       ۲۰       ۲۰       ۲۰       ۲۰       ۲۰       ۲۰       ۲۰       ۲۰       ۲۰       ۲۰       ۲۰       ۲۰       ۲۰       ۲۰       ۲۰       ۲۰       ۲۰       ۲۰       ۲۰       ۲۰       ۲۰       ۲۰       ۲۰       ۲۰       ۲۰       ۲۰       ۲۰       ۲۰       ۲۰       ۲۰       ۲۰       ۲۰       ۲۰       ۲۰       ۲۰       ۲۰       ۲۰       ۲۰       ۲۰       ۲۰       ۲۰       ۲۰       ۲۰       ۲۰       ۲۰       ۲۰       ۲۰       ۲۰       ۲۰       ۲۰       ۲۰       ۲۰       ۲۰       ۲۰       ۲۰       ۲۰       ۲۰       ۲۰       ۲۰       ۲۰       ۲۰       ۲۰       ۲۰       ۲۰       ۲۰                                                                                                    | ∑ سوايق لا       | <u>جيئي</u> ،                                                                                                    |                                                                                                    | <u>1. (AL)</u>               | <mark>na taning na</mark>      |                              |                  | (t)  | A73717                    |
| (1)       (1)       (1)       (1)       (1)       (1)       (1)       (1)       (1)       (1)       (1)       (1)       (1)       (1)       (1)       (1)       (1)       (1)       (1)       (1)       (1)       (1)       (1)       (1)       (1)       (1)       (1)       (1)       (1)       (1)       (1)       (1)       (1)       (1)       (1)       (1)       (1)       (1)       (1)       (1)       (1)       (1)       (1)       (1)       (1)       (1)       (1)       (1)       (1)       (1)       (1)       (1)       (1)       (1)       (1)       (1)       (1)       (1)       (1)       (1)       (1)       (1)       (1)       (1)       (1)       (1)       (1)       (1)       (1)       (1)       (1)       (1)       (1)       (1)       (1)       (1)       (1)       (1)       (1)       (1)       (1)       (1)       (1)       (1)       (1)       (1)       (1)       (1)       (1)       (1)       (1)       (1)       (1)       (1)       (1)       (1)       (1)       (1)       (1)       (1)       (1)       (1)       (1)       (1)       (1)       (1)                                                                                                          | ciling           | Egéga                                                                                                    |                                                                                                    |                              | et 117                         | P(                           | olylac 🔷 🗸       |      | (x)                       |
| مین       ۲       ۲         مین       ۲       ۲         مین       ۲       ۲         مشاهده گردش کار<br>۲       ۲       ۲         ۲       ۲       ۲         ۲       ۲       ۲         ۲       ۲       ۲         ۲       ۲       ۲         ۲       ۲       ۲         ۲       ۲       ۲         ۲       ۲       ۲         ۲       ۲       ۲         ۲       ۲       ۲         ۲       ۲       ۲         ۲       ۲       ۲         ۲       ۲       ۲         ۲       ۲       ۲         ۲       ۲       ۲         ۲       ۲       ۲         ۲       ۲       ۲         ۲       ۲       ۲         ۲       ۲       ۲         ۲       ۲       ۲         ۲       ۲       ۲         ۲       ۲       ۲         ۲       ۲       ۲         ۲       ۲       ۲         ۲       ۲       ۲         ۲       ۲ <td>1790/11/94 15:49</td> <td>ل فرم آدرین رسخت ارسال مدارك گراهی مرفت.<br/>۱۳۳۸/۷۸۱۱ - تسخه تسخه</td> <td>، تحصیلی (گواهنی موقت) – تکمر<br/>ه تارید جارت از مارخواست</td> <td>ارسالي مدارك<br/>بر داخت شرية</td> <td></td> <td>قىت ئىت</td> <td>EC 1</td> <td>11:4</td> <td>مدہوری (۱)<br/>ماہ جا ک</td>                                                                                                    | 1790/11/94 15:49 | ل فرم آدرین رسخت ارسال مدارك گراهی مرفت.<br>۱۳۳۸/۷۸۱۱ - تسخه تسخه                                                                                                    | ، تحصیلی (گواهنی موقت) – تکمر<br>ه تارید جارت از مارخواست                                                                                          | ارسالي مدارك<br>بر داخت شرية |                                | قىت ئىت                      | EC 1             | 11:4 | مدہوری (۱)<br>ماہ جا ک    |
| مشاهده گردش کار<br>مشاهده گردش کار<br>۲۰۰۰ ۲۰۰۰ ۲۰۰۰ ۲۰۰۰ ۲۰۰۰ ۲۰۰۰ ۲۰۰۰ ۲۰۰                                                                                                    |                  |                                                                                                    |                                                                                                    |                              |                                |                              |                  |      | نارغ الحميان              |
| المركز (الار)         المركز (الار)         المركز (الار)         المركز (الار)         المركز ((((((((((((((((((((((((((((((((((((                                                                                                    |                  |                                                                                                    |                                                                                                    | ِ اتوماسيون                  | هده گردش کار                   | مشاه                         | مشاهده گردش. کار | 1    |                           |
| X         Comparize Solution         Comparize Solution                                                                                                    |                  |                                                                                                    |                                                                                                    |                              |                                |                              |                  |      |                           |
| در که در که                                |                  |                                                                                                    | مشاضبة كردش أكار                                                                                                    |                              |                                | ×                            |                  |      |                           |
| <ul> <li></li></ul>                                                                                                    |                  | s dours s mile                                                                                                    | alo ja ana an                                                                                                    | interfectivel                | chard Sec.                     | Solar Cale                   |                  |      |                           |
| "N(P = 1/1/1001"         "Inter = 1/1/1001"         "Inter = 1/1/1001"         Inter = 1/1/1001"         Inter = 1/1/1001"                                                                                                    |                  |                                                                                                    | الارشناس گروایسطو درمواست<br>ارمیس قدن دیونیه!<br>دانشگند مهندسی برآن و<br>اکتیبرگری تمهینات لامینی                                                | میلدادی هدمر                 | , 1999() (J - J - J - J ) (J)) | ( <b>1996)</b> (c.) - (5192) |                  |      |                           |
| المالية المراكز المراكز ا<br>المراكز المراكز المراكز المراكز المراكز المراكز المراكز المراكز المراكز المراكز المراكز المراكز المراكز المراكز المراكز المراكز المراكز المراكز المراكز المراكز المراكز المراكز المراكز المراكز المراكز المراكز المراكز المراكز المراكز ال                      |                  | سیل (روانه، ویشد<br>به ماهه<br>در اخیش                                                                                                    | الارتباری تصویر<br>جانب اول مرموط<br>ورارت ارت<br>الملعنی اه                                                                                       | لسبه ۲ فست                   | Y():(-(+))()Y                  | 11800 (k) - 1205             |                  |      |                           |
| ماله معني المحلم المحلم ا<br>محلم المحلم المحلم المحلم المحلم المحلم المحلم المحلم المحلم المحلم المحلم المحلم المحلم المحلم المحلم المحلم المحلم المحلم المحلم المحلم المحلم المحلم المحلم المحلم المحلم المحلم المحلم المحلم ال<br>محلم المحلم المحلم المحلم المحلم المحلم المحلم المحلم المحلم المحلم المحلم المحلم المحلم المحلم المحلم المحلم المحلم المحلم المحلم المحلم المحلم المحلم المحلم المحلم المحلم المحلم المحلم المحلم المحلم المحلم المحلم المحلم المحلم المحلم المحلم المحلم المحلم المحلم المحلم المحلم المحلم المحلم ا<br>محلم المحلم المحلم المحلم المحلم المحلم المحلم المحلم المحلم المحلم المحلم المحلم المحلم المحلم المحلم المحلم المحلم المحلم المحلم المحلم المحلم المحلم المحلم المحلم المحلم المحلم المحلم المحلم المحلم المحلم المحلم المحلم المحلم المحلم ال |                  | مرت عمر باسد<br>بر عمر را<br>بر عامری<br>بر عامی<br>بر عامی                                                                                                    | كلاشتاني كرمايشلغ بريسې گون<br>الرويس گفر-الييون- الشاه دانش<br>دانشكند موسيس يو، و الميريكشياني<br>كامينو بحسان بدانداني به الارس<br>دانشو العبان | جلاس فاج                     | TRIANI (N. 1917)               | TERNIN TRUT                  |                  |      |                           |
| المنظنة من المنظنة المنظنة الم<br>المنظنة المنظنة المنظنة المنظنة المنظنة المنظنة المنظنة المنظنة المنظنة المنظنة المنظنة المنظنة المنظنة المنظنة المنظنة المنظنة المنظنة المنظنة المنظنة المنظنة المنظنة المنظنة المنظنة المنظنة المنظنة المنظنة المنظنة المنظنة المنظنة المنظنة المنظنة المنظنة المنظنة المنظنة المنظنة المنظنة المنظنة الم<br>المنظنة المنظنة المنظنة المنظنة المنظنة المنظنة المنظنة المنظنة المنظنة المنظنة المنظنة المنظنة المنظنة المنظنة المنظنة المنظنة المنظنة المنظنة المنظنة المنظنة المنظنة المنة المنظنة المنظنة المنظنة المنظنة المنظنة المنظنة المنظنة الم   |                  | ante notesta<br>ante no<br>canonia<br>franta                                                                                                    | ام کشار د سوم<br>چان اوا اینا<br>از این از س<br>از اینا ایکری<br>از اینا ایکری                                                                     | ستن ۲ سب ۲                   | imishiifin iniis               | ando (el anas                |                  |      |                           |
|                                                                                                    |                  | <ul> <li>At the attempt of the second second se</li></ul> | الاشتان، گرمایشاه روسی آین<br>(ورویس خون شدها ایشا خوس<br>ایشاریه بودسی وی و ایشی ایشاه<br>اینیوی میریک کمپری به آیری<br>ایشیوی میریک کمپری        | واللامي شارور                | "Despirif-1 - store            | 1944/11/6-1 - 15:66          |                  |      |                           |
|                                                                                                    |                  |                                                                                                    | .a                                                                                                    |                              |                                |                              |                  |      |                           |